## 学历相片采集学生付款操作手册

新华社广东高校图像集采中心

操作步骤:

微信小程序登录→添加学历信息,确认所在采集批次 (拍摄校区、拍摄时间)→上传学信网图像采集二维码→付 款→结束操作。按通知规定的时间到校参加图像采集。

1. 登陆

方式分为两种:手机微信扫码登录小程序客户端或微信 搜索"新华社广东高校图像集采中心",任选其中一种方式 进入小程序。

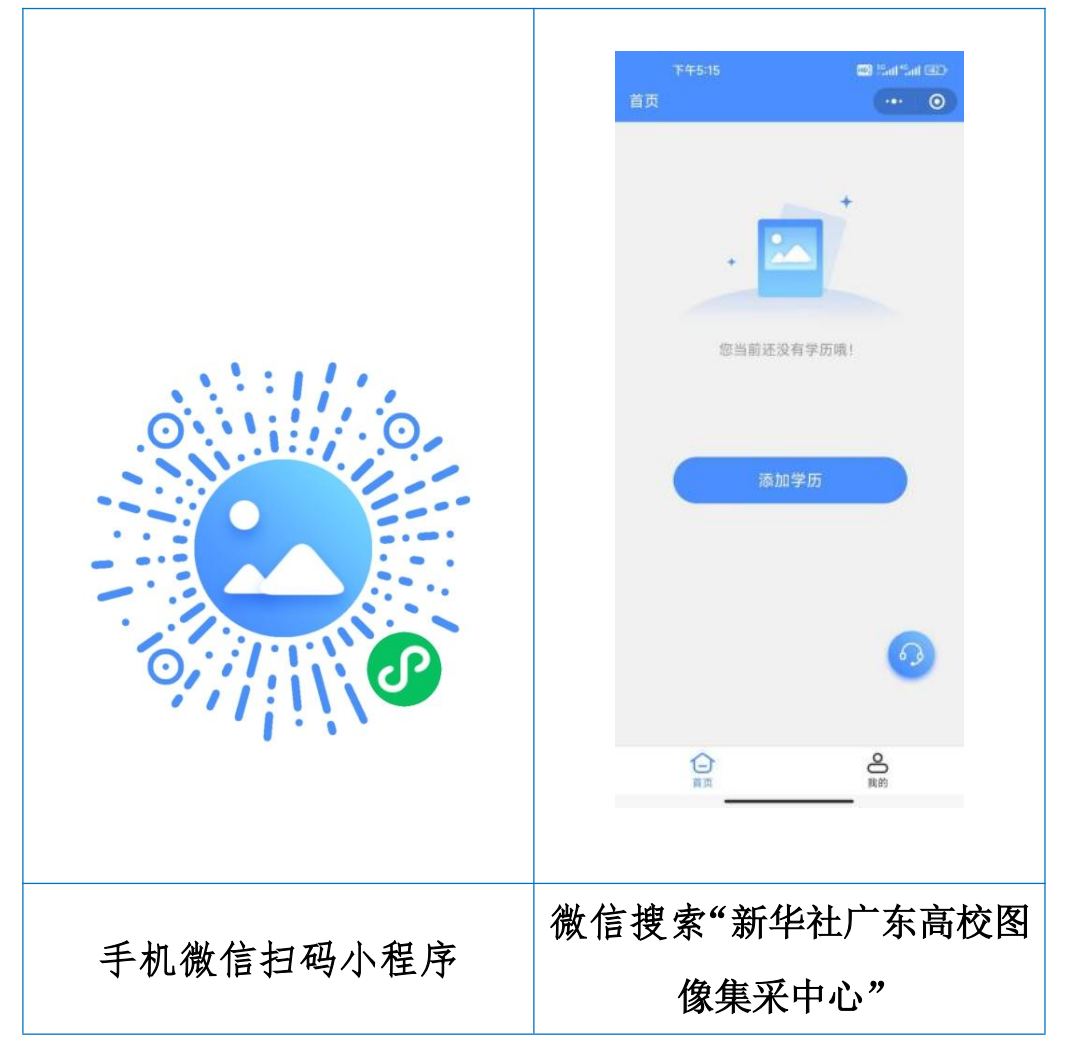

进入小程序后,请认真阅读"新华社广东高校图像集采 中心--采集流程操作步骤示意图",点击"手机号快捷登陆", 进行登录。

| <    | 操作指南                           | ·•• - 0   | ••••• WeChat? | 17:07<br>登录                             | 98             | •   |
|------|--------------------------------|-----------|---------------|-----------------------------------------|----------------|-----|
|      | <b>采集小助手</b><br>采集流程操作步骤示意     | で見        |               |                                         |                |     |
|      | <b>登录</b><br>通过微信授权手机号登录       |           | 新华社           | 「<br>东高校图像                              | 集采中心           | L.  |
| 2    | 身份验证通过采集对应渠道认证身份信息             | Ξ.        |               | 2 1 1 1 1 1 1 1 1 1 1 1 1 1 1 1 1 1 1 1 |                |     |
| 3    | 付款<br>支付相关费用                   |           |               |                                         | 限在抽题           | /84 |
| 4    | 线下拍摄<br>在学校现场采集拍摄照片            |           | 私协议》          | tiplættin æææn 🕔                        | 18951074X.// 、 | (HS |
| 5    | 标准照片制作<br>美化标准照片并制作纸质照片        |           |               | 微信用户一键登录                                |                |     |
| 6    | 完成<br>采集流程结束                   |           | 未注册过          | 的用户将直接为您伧                               | 们建账号           |     |
| ① 标准 | 照片上传后提示,照片电子版数据不<br>可自行下载或发送邮箱 | 再提供光盘,电子版 |               |                                         |                |     |

## 2. 添加学历信息,确认所在采集批次

输入本次拍摄特征码,特征码为六位,是数字和字母组合,研究生广州校区(东校园、南校园、北校园)特征码为 SQ56E4、珠海校区特征码为Y234RY、深圳校区特征码为 7WE1B4。特别提醒: 先确认自己拍摄校区,再填写特征码, 别搞混。

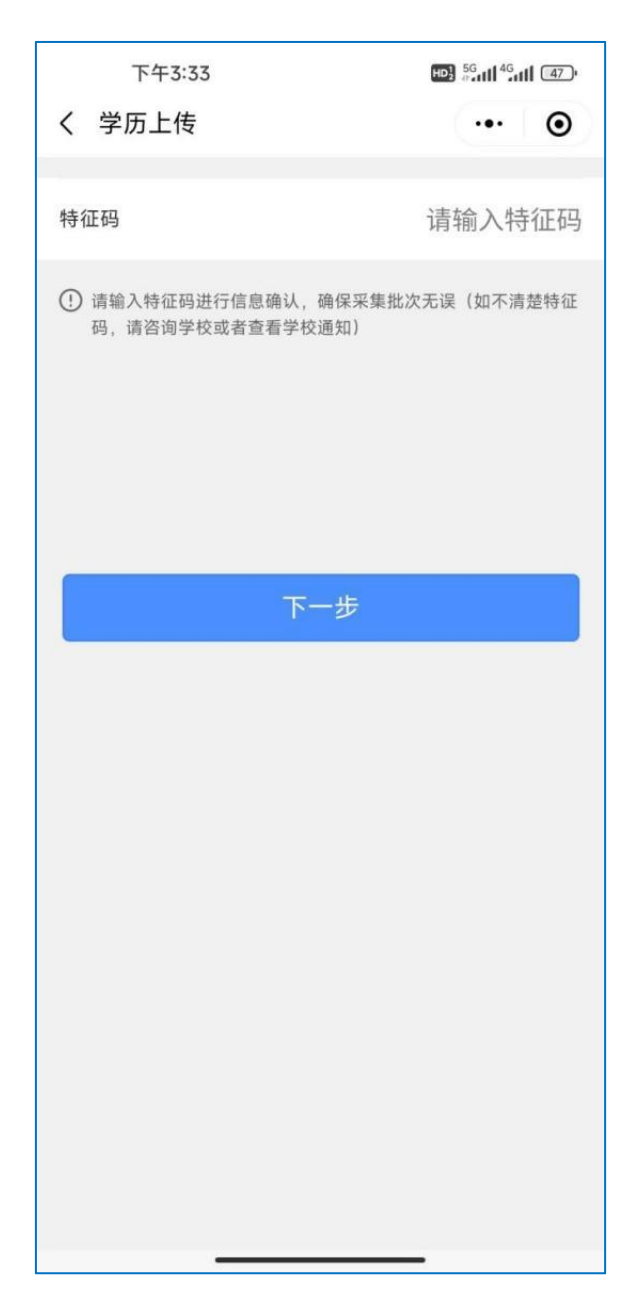

输入<mark>特征码</mark>后会显示本次采集相关信息,**请在信息确认** 无误后点击"确认"。

| 17:40      |        | •11 5G 🗩)           |
|------------|--------|---------------------|
| <          | 采集信息   | ••• •               |
| estative e | 10 182 |                     |
| 采集类型       |        | 毕业采集                |
| 特征码        |        | 复制                  |
| 采集开始时间     |        | 2023-08-30 15:20:00 |
| 采集结束时间     |        | 2023-09-04 18:00:00 |
| 拍摄开始时间     |        | 2023-09-02 08:30:00 |
| 拍摄结束时间     |        | 2023-09-04 16:30:00 |
| 所属学校       |        |                     |
| 返回         |        | 确认                  |
|            |        | _                   |

## 3. 填写个人信息

根据提示手动输入证件号后4位并上传采集码(采集码 通过相册,或者拍照上传学信网图像采集码),系统将自动 识别,并获取学生用户基本信息。

| く 学历信息上传                            | ·•· •                            |
|-------------------------------------|----------------------------------|
| 证件号后四位                              | 请输入后四位                           |
| ④ 留学生请使用护照,上传学历,<br>码](点击查看采集码获取途径) | 需要识别学信网【图像采集<br>),请点击 扫码 或去相册上传。 |
| 扫码识别学信风                             | 网采集二维码                           |
| 相册识别学信风                             | 网采集二维码                           |
|                                     |                                  |
|                                     |                                  |
|                                     |                                  |

界面会弹出个人信息,请认真审核界面弹出的个人信息, 无误后点击"确认"。

| 23 | :03 🕻 5:55 |        | ?          |
|----|------------|--------|------------|
| <  |            | 信息提交   | ••• •      |
| 学生 | <u>三</u> 号 |        | Z23170101  |
|    |            | 提交     |            |
|    |            |        | -          |
|    |            | 学历信息确认 |            |
|    | 姓名         |        |            |
|    | 性别         |        | 女          |
|    | 学校         |        | <b>T</b> . |
|    | 学号         |        | <u> </u>   |
|    | 取          | 消 确 ù  |            |
|    |            |        |            |
|    |            |        |            |
|    |            |        |            |
|    |            |        |            |
|    | -          |        |            |

## 4. 付款

在支付界面点击"去支付",按提示进行付款操作。

| 1                               | 下午3:42                        | HD} 56,atl 46,atl (45) |
|---------------------------------|-------------------------------|------------------------|
| 首页                              |                               | ••• 0                  |
| 重<br>東<br>7                     |                               | 8三<br>待支付              |
| 批次名<br>批次特<br>起止时<br><b>采集进</b> | 3称<br>持征码<br>时间 2023-08<br>胜度 | -25 ~ 2023-08-28       |
| · 登                             | 录                             |                        |
|                                 | 份短让<br>教                      |                        |
| · 线                             | 57                            |                        |
| • 标                             | 准学历照片制作                       |                        |
| • 完                             | 成                             |                        |
|                                 | 订单详情                          | 去支付                    |

支付完成后,界面跳转到"支付成功"界面,点击"我 知道了"后跳转到待拍摄界面。

采集小助手登记完成,感谢您的配合。现场拍摄时,请 有序进行图像采集。

| 上午10:17 S 🗢<br>く 支付成功 | ••• O |                                                                                                    |              |            |
|-----------------------|-------|----------------------------------------------------------------------------------------------------|--------------|------------|
| 支付成功                  | # 1   | <ul> <li>■</li> <li>■</li></ul> |              | 9 三        |
| 注意: 请按时参加来)<br>我知道了   | R !   | 批次名称<br>批次特征码<br>起止时间<br>采集进度                                                                                                    | 2023-08-25 ~ | 2023-08-28 |
|                       |       | 左图为支付字                                                                                                    | 记成界面,        | 単す         |
|                       | -     | 毕后会转为                                                                                                    | 右图待拍         | 摄界ī        |

5. 退款操作:

学生已付款未参加拍摄退款操作流程如下:

第一步:进入小程序客户端,点击"订单详情"。进入 订单详情界面在下方点击"申请退款"。

| 9:36 🤐 ··· 👬 🛍 🙈 🖅                       | 9:36  …                                      |
|------------------------------------------|----------------------------------------------|
| 首页 ••• 〇                                 | < 订单详情 ••• ⊙                                 |
| <b>刘*东</b><br>2617<br>回中***学<br>同 侍上传    | ■ 待上传<br>刘*东 2**7<br>学校: 中**学<br>学号: 2*****9 |
| 2025届茂名职业技术学院(成教)毕业生图像信息采集<br>特征码 H6X28Y | ■订单信息 线下-集中采集                                |
| 起止时间 2024-03-25 ~ 2024-04-14             | 订单号 XXJC2404110309296132023253 复制            |
| 米集进度                                     | 下单时间 2024-04-11 21:35:26                     |
| 订单详情                                     | 支付金额 15.00元                                  |
|                                          | 支付时间 2024-04-11 21:35:38                     |
|                                          | ■ 采集信息 采集中                                   |
|                                          | 2025届茂名职业技术学院(成教)毕业生图像信<br>愿采集               |
|                                          | <b>采集类型</b>                                  |
|                                          | 批次号 XXJCQBY2403251601H6X28Y 28制              |
|                                          | 特征码 H6X28Y 复制                                |
|                                          | 采集开始时间 2024-03-25 00:00:00                   |
|                                          | 采集结束时间 2024-04-14 12:00:00                   |
|                                          | 采集费用 15.00元                                  |
| 添加学历 63                                  | <b>所属学校</b> 茂名职业技术学院-继续教育学院                  |
|                                          |                                              |

第二步: 在弹出的对话框中输入退款原因,点击提交。在订 单详情中会显示退款的进度。(工作日客服会在当天进行处 理。周末则会延迟到周一进行操作。)

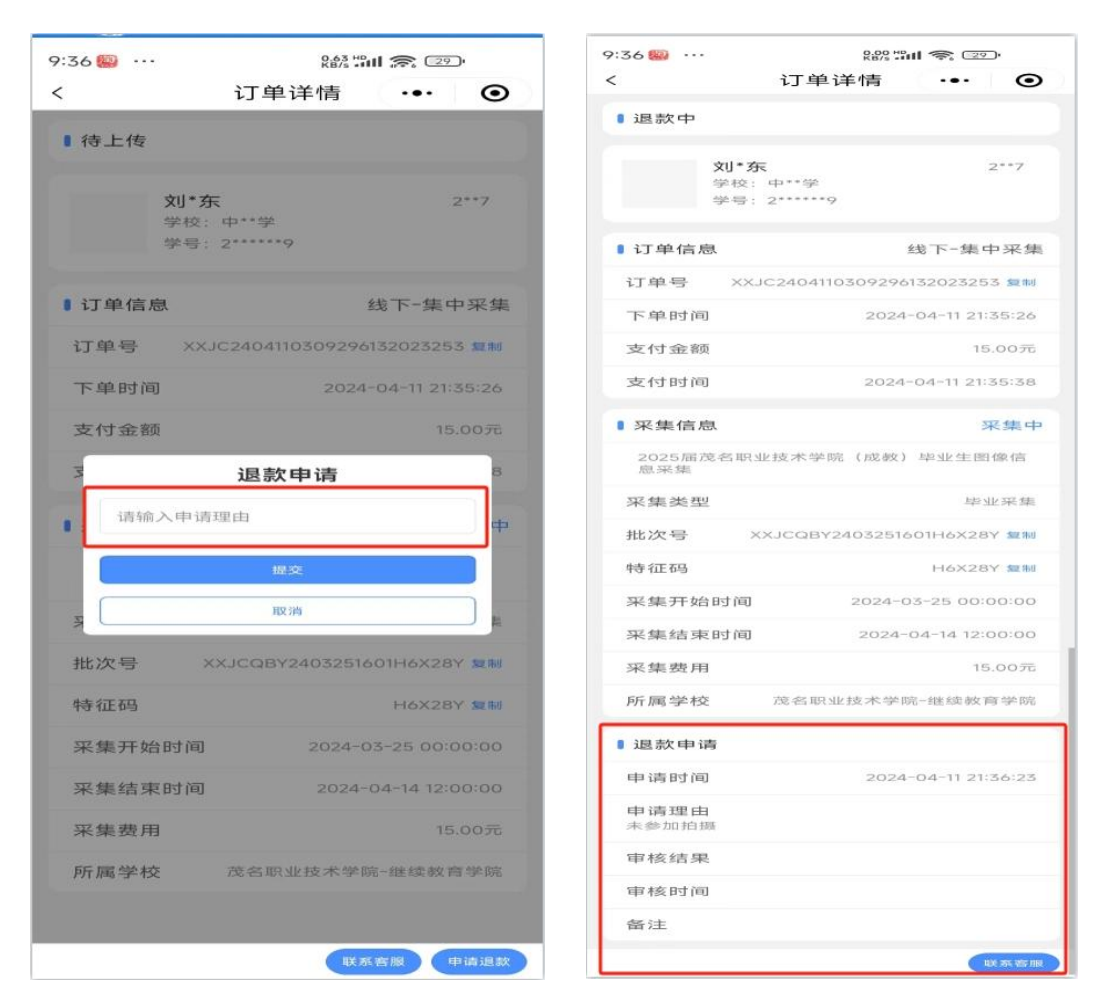

6. 客服

小程序在线客服

进入微信小程序点击右下角客服图标,在对话框中输入文 字联系客服。

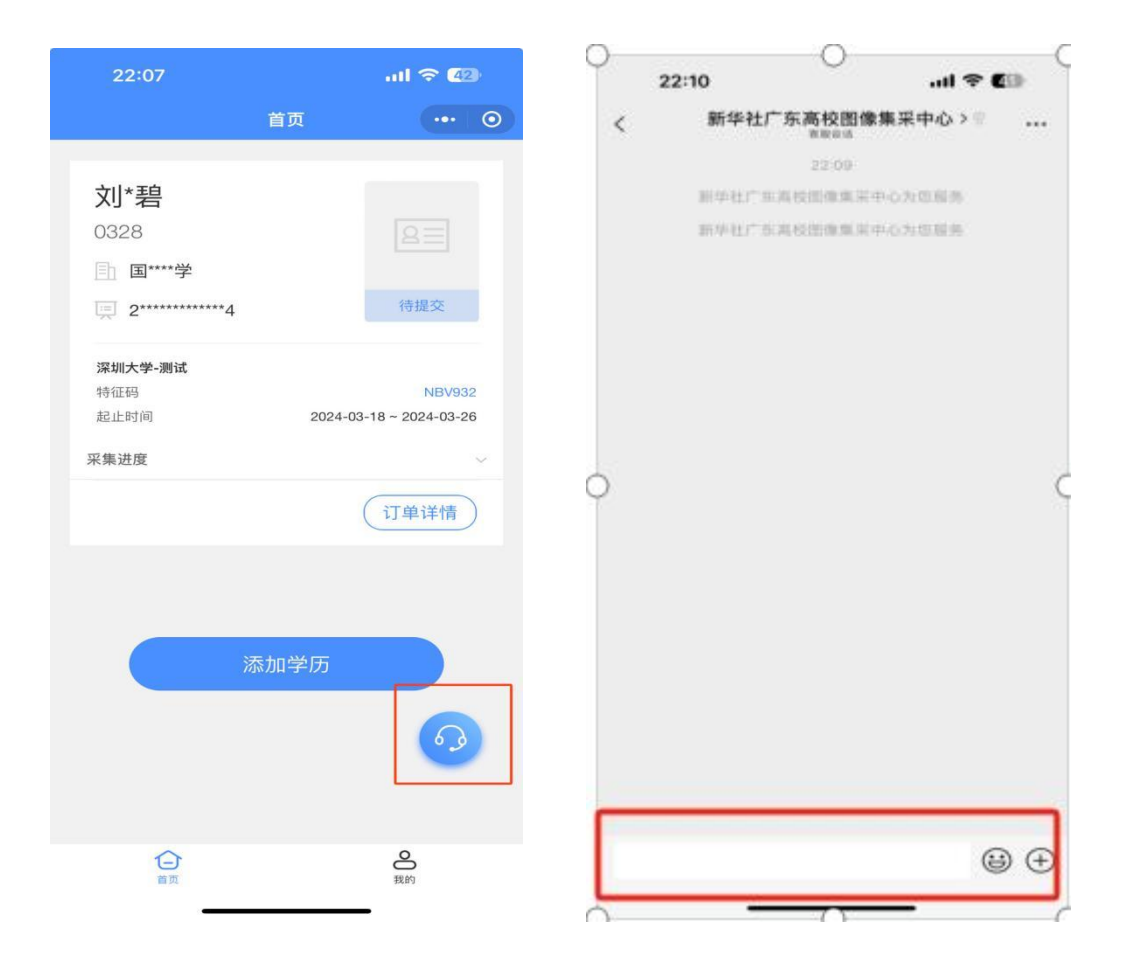

新华社广东高校图像集采中心 电话客服 020-83398378, 020-83302077